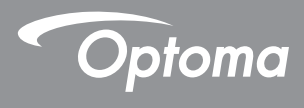

## **DLP®** Projektor

## Návod k použití Multi média

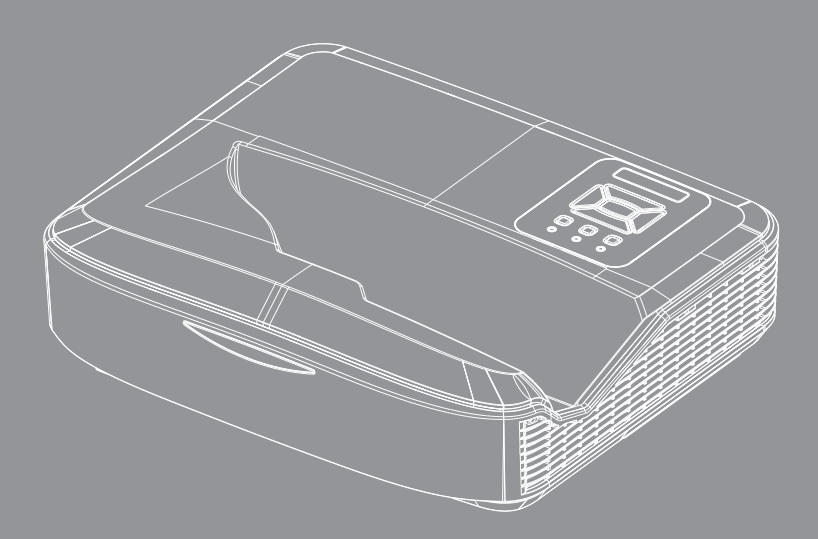

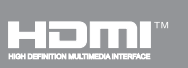

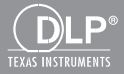

### Obsah

| Úvod                                              | 3  |
|---------------------------------------------------|----|
| Formát fotografie                                 | 3  |
| Formát videa                                      | 3  |
| Audio formát                                      | 4  |
| Formát Office Viewer                              | 4  |
| Instalace                                         | 6  |
| Jak nastavit typ souboru pro multimédia s USB     | 6  |
| Menu Multi-média                                  | 11 |
| Nastavení systému                                 | 11 |
| Nastavení fotek                                   | 12 |
| Nastavení videa                                   | 13 |
| Nastavení hudby                                   | 14 |
| Režim Signage                                     | 15 |
| Chování                                           | 15 |
| Pravidla                                          | 16 |
| Varování                                          | 17 |
| Žádný platný soubor USB                           | 17 |
| Žádný USB v režimu Signage                        | 17 |
| Bezdrátový displej                                | 18 |
| Bezdrátové připojení Windows                      |    |
| Bezdrátové zobrazení systému Windows              |    |
| Bezdrátové zobrazení plochy                       | 21 |
| Video                                             | 21 |
| Hudba                                             | 22 |
| Nastavení softwarového nástroje                   | 24 |
| Bezdrátové připojení mobilního operačního systému |    |
| Bezdrátové zobrazení mobilního OS                 |    |
| Video                                             | 27 |
| Hudba                                             | 27 |
| Nastavení APP                                     |    |
| Podporovaná funkce                                |    |
| Systémové požadavky                               |    |

# Úvod

Formáty podpory médií jsou v níže uvedených tabulkách,

### Formát fotografie

| Typ snímku<br>(název přípony) | Dílčí typ   | Typ kódování | Max. velikost               |
|-------------------------------|-------------|--------------|-----------------------------|
| Jpeg / Jpg                    | Baseline    | YUV420       | 4000x4000=16 000 000 pixelů |
|                               |             | YUV422       |                             |
|                               |             | YUV440       |                             |
|                               |             | YUV444       |                             |
|                               | Progressive | YUV420       | 4000x4000=16 000 000 pixelů |
|                               |             | YUV422       |                             |
|                               |             | YUV440       |                             |
|                               |             | YUV444       |                             |
| BMP                           |             |              | 4000x4000=16 000 000 pixelů |

### Formát videa

| Formát<br>souboru     | Formát<br>videa | Max. rozlišení<br>dekód. | Max.<br>přenosová<br>rychlost<br>(bps) | Audio formát                   | Profil   |
|-----------------------|-----------------|--------------------------|----------------------------------------|--------------------------------|----------|
| MPG, MPEG             | MPEG1           | 1920x1080 30fps          | 30M bps                                | MPEG1 L1-3                     |          |
| AVI, MOV, MP4,<br>MKV | H.264           | 1920x1080 30fps          | 30M bps                                | MPEG1 L1-3<br>HE-ACC v1<br>AC3 | BP/MP/HP |
| AVI, MOV, MP4         | MPEG4           | 1920x1080 30fps          | 30M bps                                | HE-ACC v1                      | SP/ASP   |
| AVI, MOV, MP4         | Xivd            | 1920x1080 30fps          | 30M bps                                | MPEG1 L1-3<br>HE-ACC v1        | HD       |
| AVI                   | MJPEG           | 8192x8192 30fps          | 30Mbps                                 | MPEG1 L1-3<br>HE-ACC v1        | Baseline |
| WMV                   | VC-1            | 1920x1080 30fps          | 30M bps                                | WMA8/9(V1/v2)                  | SP/MP/AP |

# Úvod

### Audio formát

| Typ hudby (Název přípony) | Vzorová sazba (KHz) | Přenosová rychlost (Kbps) |
|---------------------------|---------------------|---------------------------|
| MP3                       | 8-48                | 8-320                     |
| WMA                       | 22-48               | 5-320                     |
| ADPCM-WAV (WAV)           | 8-48                | 32-384                    |
| PCM-WAV (WAV)             | 8-48                | 128-1536                  |
| AAC                       | 8-48                | 8-256                     |

### **Formát Office Viewer**

| Formát souboru | Verze podpory                              | Omezení stran/řádku                                                                                             | Omezení veli-<br>kost |
|----------------|--------------------------------------------|----------------------------------------------------------------------------------------------------|-----------------------|
| Adobe PDF      | PDF 1.0, 1.1, 1.2, 1.3, 1.4                | Až 1000 stran (jeden soubor)                                                                                    | Až 75MB               |
| MS Word        | British Word 95                            | Vzhledem k tomu, že prohlí-                                                                                     | Až 100MB              |
|                | Word 97, 2000, 2002, 2003                  | žeč Office nenačte všechny stránky souboru MS / Word                                                            |                       |
|                | Word 2007 (.docx)                          | najednou, neexistují ohrom-                                                                                     |                       |
|                | Word 2010 (.docx)                          | ná omezení stránek a řádků.                                                                                     |                       |
| MS Excel       | British Excel 95                           | Limit řádku: až 595                                                                                             | Až 15MB               |
|                | Excel 97, 2000, 2002, 2003                 | Limit sloupce: až 256                                                                                           |                       |
|                | Excel 2007 (.xlsx),<br>Excel 2010 (.xlsx)  | List: až 100                                                                                                    |                       |
|                | Office XP Excel                            | Poznámka: Žádné z výše<br>uvedených tří omezení nelze<br>zobrazit na jednom souboru<br>programu Excel současně. |                       |
| MS PowerPoint  | British PowerPoint 97                      | Až 1000 stran (jeden soubor)                                                                                    | Až 19MB               |
|                | PowerPoint 2000, 2002, 2003                |                                                                                                    |                       |
|                | PowerPoint 2007 (.pptx)                    |                                                                                                    |                       |
|                | PowerPoint 2010 (.pptx)                    |                                                                                                    |                       |
|                | Office XP PowerPoint                       |                                                                                                    |                       |
|                | PowerPoint 2003 a dřívější<br>(.ppx)       |                                                                                                    |                       |
|                | PowerPoint 2007 a dřívější<br>2010 (.ppsx) |                                                                                                    |                       |

# Úvod

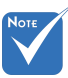

- Animace nejsou při prohlížení souborů MS PowerPoint podporovány.
- Při promítání souborů nemusí být některé dokumenty zobrazeny stejně jako na obrazovce počítače.

#### Podpora jazyka prohlížeče souborů

Prohlížeč Office je řešení Picsel, podporuje 40 jazyků.

| 1  | Česky      | 11 | Polski            | 21 | عربي                 | 31 | Latviešu valoda |
|----|------------|----|-------------------|----|----------------------|----|-----------------|
| 2  | Dansk      | 12 | Português ibérico | 22 | Shqiptar             | 32 | Lietuvių        |
| 3  | Nederlands | 13 | Русский           | 23 | Português Brasileiro | 33 | Македонски      |
| 4  | English    | 14 | Español           | 24 | Български            | 34 | Nynorsk         |
| 5  | Français   | 15 | Svenska           | 25 | Hrvatski             | 35 | Română          |
| 6  | Deutsch    | 16 | ไทย               | 26 | Eesti                | 36 | Español latino  |
| 7  | Magyar     | 17 | Türkçe            | 27 | Suomi                | 37 | Slovenskej      |
| 8  | Italiano   | 18 | Việt              | 28 | Ελληνικά             | 38 | Indonesia       |
| 9  | 日本語        | 19 | 繁體中文              | 29 | Slovenščina          | 39 | Kiswahili       |
| 10 | 한국어        | 20 | 简体中文              | 30 | Srpski               | 40 | עברית           |

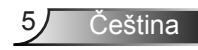

### Jak nastavit typ souboru pro multimédia s USB

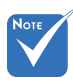

- Pokud chcete používat multimediální USB funkci, musíte do projektoru zapojit USB flash disk.
- Nepřipojujte prosím port USB pro fotoaparát, protože by existoval problém s kompatibilitou.

Při přehrávání souborů fotky, video nebo husic na projektoru postupujte podle následujících kroků:

- 1. Připojte napájecí kabel a zapněte projektor stisknutím tlačítka Napájení.
- 2. Do projektoru zapojte USB flash disk.

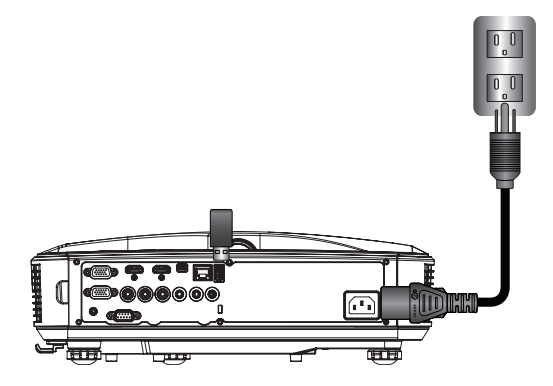

Otevře se menu Multi média.

3. Vyberte menu USB.

| Optoma |       |       |         |   |  |
|--------|-------|-------|---------|---|--|
|        |       |       | Ţ       | } |  |
|        | USB   |       | Setting |   |  |
|        | Photo | Video | Music   |   |  |

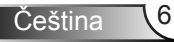

 Stiskněte tlačítko ↓ v USB a multimediální soubory vyberte pomocí ← a →: Soubor fotka, video, hudba nebo Office . Nebo vyberte možnost Nastavení a změňte nastavení pro Systém, Fotka, Video nebo Hudba.

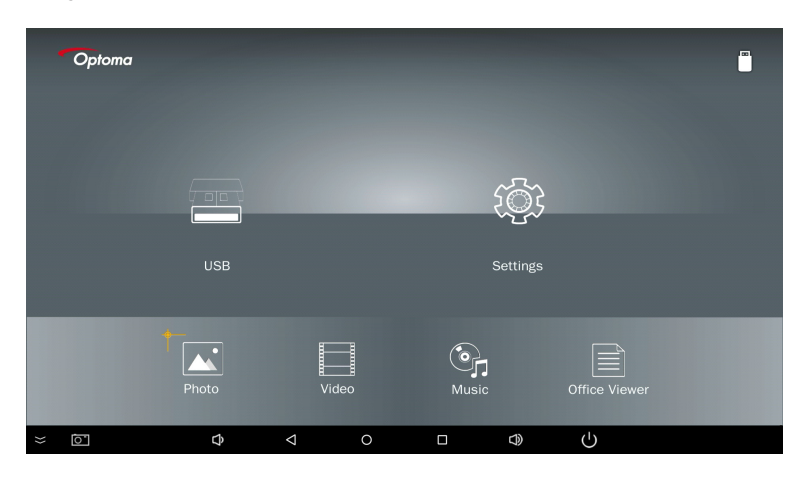

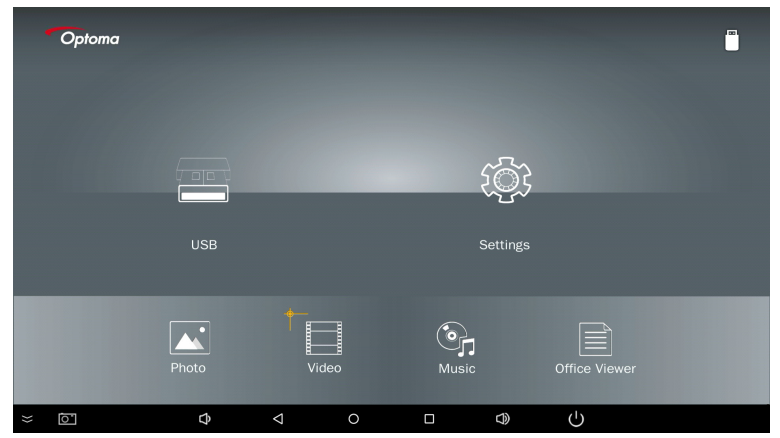

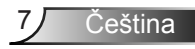

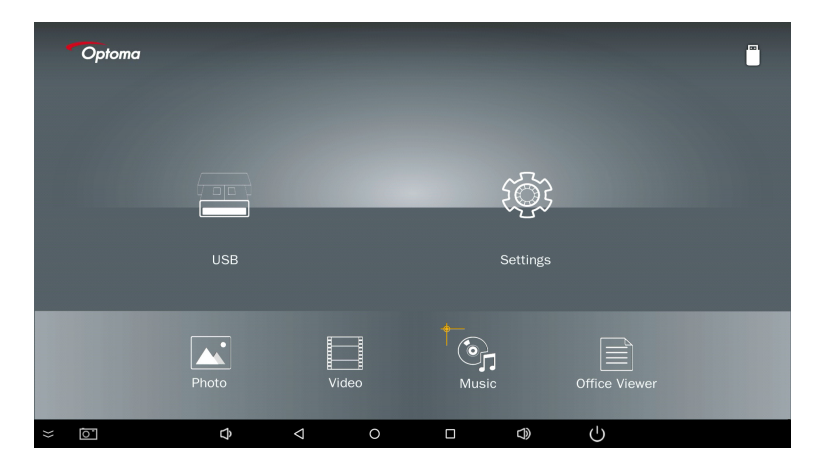

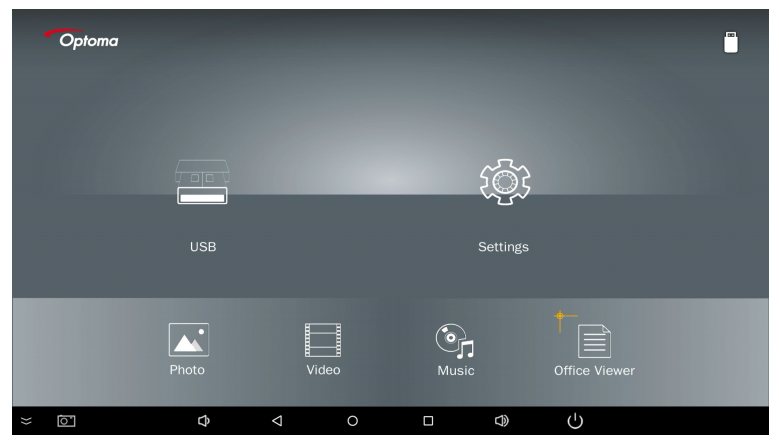

5. Vyberte typ souboru, který chcete otevřít, níže jsou stránky s různými soubory, fotkami, videem, hudbou a dokumenty Office.

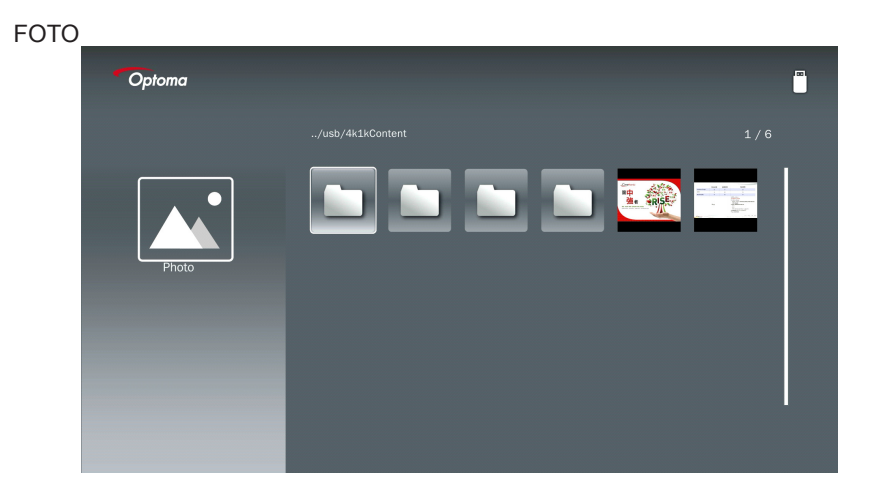

#### HUDBA

| Optoma |                        |                  |       |
|--------|------------------------|------------------|-------|
|        | /Audio/                |                  |       |
|        |                        | 2018-10-05 11:23 | 5 MB  |
|        |                        | 2018-10-05 11:21 | 7 MB  |
|        |                        |                  | 13 MB |
| Music  |                        |                  | 16 MB |
|        | ஞை M4a.m4a             |                  |       |
|        |                        |                  |       |
|        | ஞ <sub>ி</sub> Mp3.mp3 |                  |       |
|        | ്വം Ogg.ogg            |                  |       |
|        |                        |                  |       |
|        |                        |                  |       |

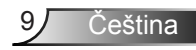

| мв |
|----|
| мв |
| мв |
|    |
|    |
|    |

#### DOKUMENTY OFFICE

| Optoma        |                                          |                  | I∞1    |
|---------------|------------------------------------------|------------------|--------|
|               |                                          |                  |        |
|               |                                          | 2016-12-14 12:10 | 2 MB   |
|               | ZH400UST_projector_spec_9891.pdf         | 2018-07-27 15:05 | 613 KB |
|               | TR25 Camera Specification v1.8_Curve.doc |                  | 348 KB |
| Office viewer |                                          |                  | 184 KB |
|               |                                          | 2019-01-18 13:16 |        |
| D             | PixPerAn_ReadMe.txt                      |                  | 1 KB   |
|               | PixPerAn_Results.txt                     | 2019-01-31 18:26 | 1 KB   |
|               | 📄 A30_gamma_20140813.xlsx                |                  |        |

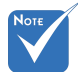

Maximální povolená délka názvu souboru je 28 znaků.

### Menu Multi-média

Menu nastavení multimédií vám umožňuje měnit nastavení pro Systém, Fotky, Video a Hudbu.

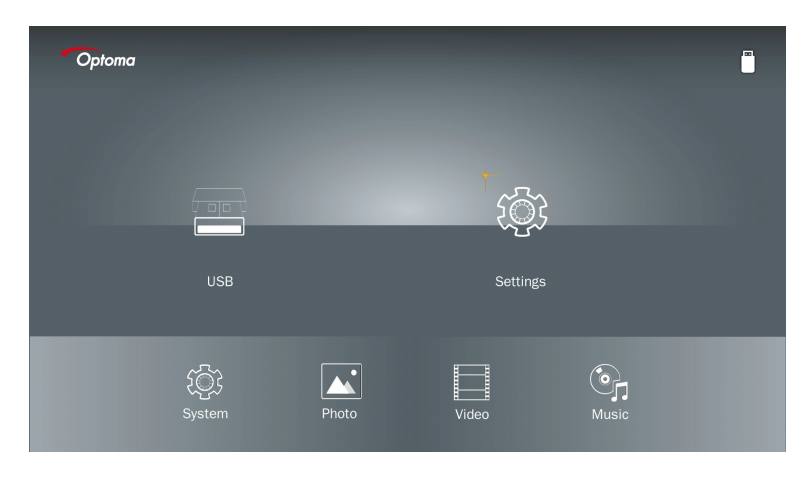

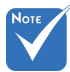

Menu nastavení multimédií je stejné pro USB, MicroSD a interní paměť.

#### Nastavení systému

Přístup k menu nastavení systému. Menu nastavení systému poskytuje následující možnosti:

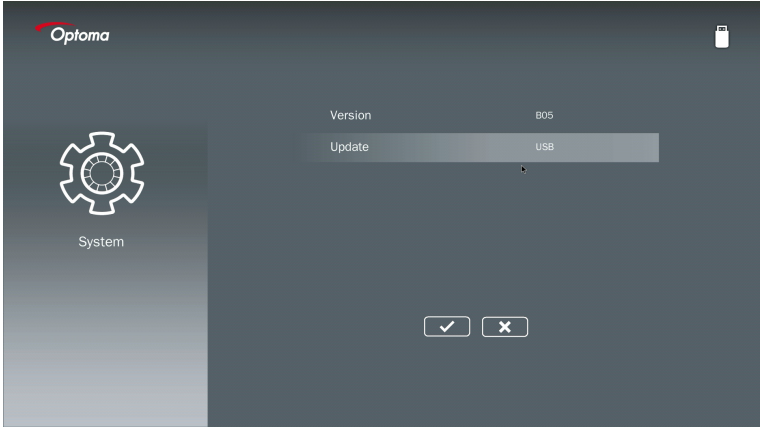

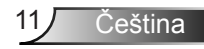

Version Zobrazit aktuální firmware MMA.

#### Aktualizace

Aktualizujte firmware MMA pouze z disku **USB**.

#### Nastavení fotek

Přístup k menu nastavení fotek. Menu nastavení fotek obsahuje následující možnosti:

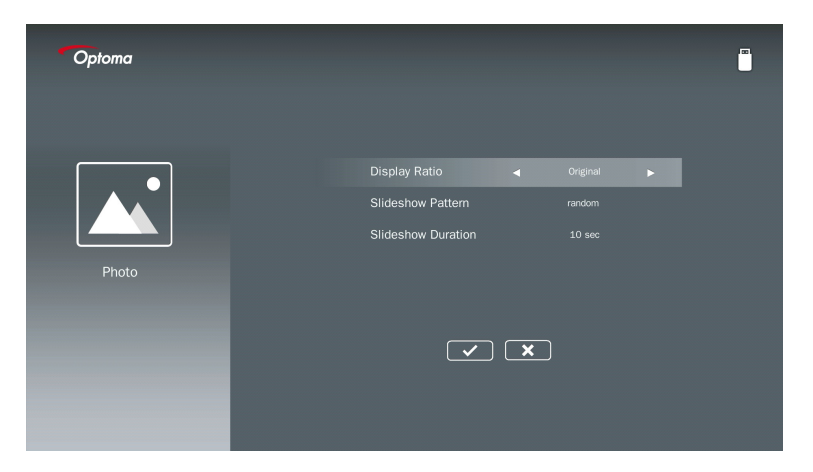

#### Poměr zobrazení

Vyberte poměr zobrazení fotky jako Originální nebo Celá obrazovka.

#### Vzor prezentace

Vyberte požadovaný efekt prezentace. Možnosti jsou: Náhodné, kruhová difuze, střední zvětšení, prázdné rozšíření, stíny okna, lineární interakce, prolínající se kříž, pásová alternace, zvětšený obdélník.

#### Průběh prezentace

Vyberte délku trvání prezentace. Po uplynutí časového limitu se obraz automaticky přepne na další fotografii. Možnosti jsou: **10 sek., 30 sek., 1 min.**.

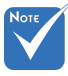

Doba trvání prezentace a funkce Vzorec prezentace podporují pouze režim Prezentace.

#### Nastavení videa

Přístup k menu nastavení videa. Menu nastavení videa obsahuje následující možnost:

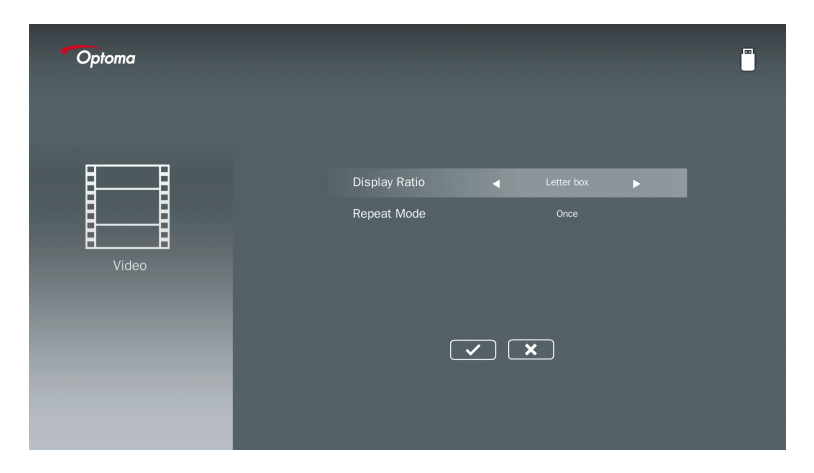

#### Poměr zobrazení

Vyberte poměr zobrazení videa.

| Poštovní schránka: | Pokud se zdroj videa nevejde na obrazovku 16: 9, obraz videa se<br>natáhne stejně ve vodorovném a svislém směru, aby se vešel na<br>obrazovku. Proto jsou části videa oříznuty na horní a dolní straně<br>(vlevo a vpravo) a zobrazují se jako "černé pruhy" kolem videa. |
|--------------------|----------------------------------------------------------------------------------------------------|
| Vyjmout obrazovku: | Vyberte, zda chcete zobrazit video v nativním rozlišení bez změny měřítka. Pokud promítaný obraz přesáhne velikost obrazovky, bude oříznut.                                                                                                    |
| Celá obrazovka:    | Bez ohledu na nativní poměr stran obrazu je obraz videa natažen<br>nelineárně v horizontálním a vertikálním směru, aby přesně odpo-<br>vídal obrazovce 16: 9. Kolem obrazu videa se nezobrazí "černé<br>pruhy", ale může dojít ke zkreslení proporcí původního obsahu.    |
| Původní obrazovka: | Vyberte, zda chcete zobrazit obraz videa v nativním rozlišení bez<br>změny měřítka. Pokud je rozlišení videa nižší než 1920x1080, uvi-<br>díte kolem okrajů obrazu "černé pruhy". Pokud je rozlišení vyšší než<br>1280x800, pak se video zobrazí v rozlišení 1920x1080.   |

#### Režim opakování

Vyberte režim opakování videa. Možnosti jsou: Sekvence, Náhodný, Jednou .

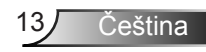

#### Nastavení hudby

Otevřete nabídku nastavení hudby. Nabídka nastavení hudby nabízí následující možnosti:

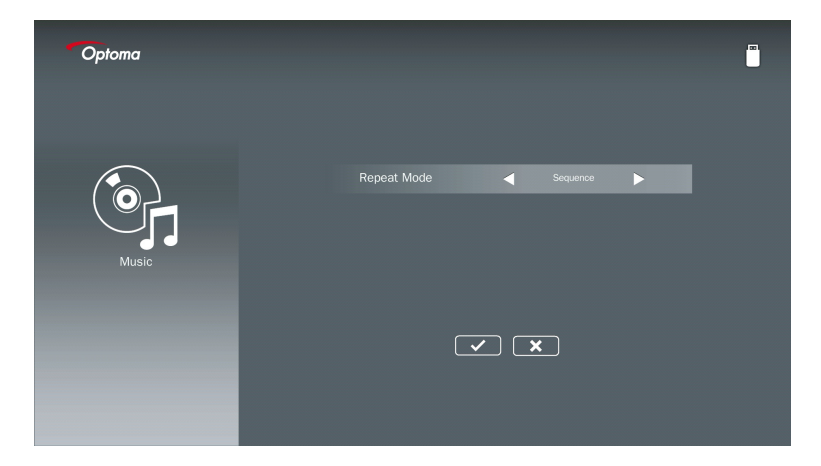

#### Režim opakování

Vyberte režim přehrávání hudby. Možnosti jsou: Sekvence, Jednou, Náhodně.

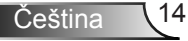

# Režim Signage

### Chování

Pokud je režim Signage aktivován prostřednictvím OSD, jak je uvedeno níže, postup Signage je uveden níže.

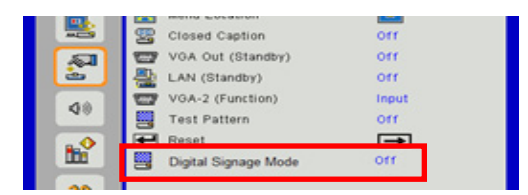

Tok zpracování:

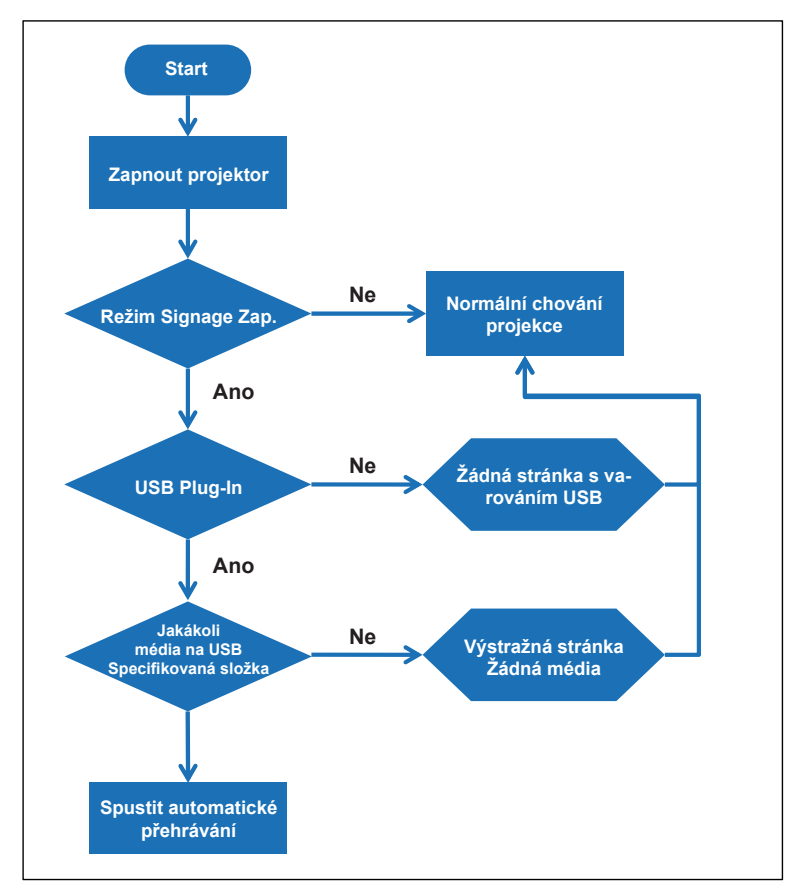

15 Čeština

# Režim Signage

### Pravidla

#### Pravidla automatického přehrávání jsou uvedena níže

Pokud jsou první 2 znaky názvu souboru 00 ~ 99, sekvence přehrávání začne od 00,01,02 do 99.

Pokud existují dva soubory s názvem "00", pořadí přehrávání začne z mediálního souboru uloženého na paměťové kartě USB (ale sekvence restartu se nezmění). Pokud je obtížné definovat sekvenci přehrávání, změňte název souboru (jiný než "00").

Pokud první dva znaky názvu souboru nejsou čísla (jiné znaky), neprovádí se žádné třídění. Pořadí souborů bude zahájeno z mediálního souboru uloženého na USB flash disku. Pokud je obtížné definovat sekvenci přehrávání, změňte název souboru, který začíná číslem 00 ~ 99.

Pokud má paměťová karta USB kombinované soubory hudby, fotografií a videí, je způsob přehrávání následující:

- 1. Sestavte složku s názvem "Signage" v kořenovém adresáři USB flash disku.
- 2. Pokud je v souboru video, Signage bude přehrávat pouze video soubor.
- 3. Pokud jsou v souboru fotografie, Signage bude přehrávat pouze fotografie.
- 4. Pokud jsou v souboru fotografie a hudba, bude aplikace Signage přehrávat soubory fotografií a přehrávat hudbu na pozadí.

Sekvence přehrávání závisí také na způsobu třídění souborů.

#### Automatické vypnutí informací o přehrávání

Kvůli zamezení zbytečných informací pro aplikace signage, systém automaticky vypne "okno s informacemi o přehrávání" (pauza/start/další/předchozí/lišta vývoje…) během režimu signage.

## Varování

## Žádný platný soubor USB

Pokud USB disk není platným souborem při zvoleném typu souboru, systém zobrazí stránku níže, například USB flash disk není žádný soubor s fotografiemi.

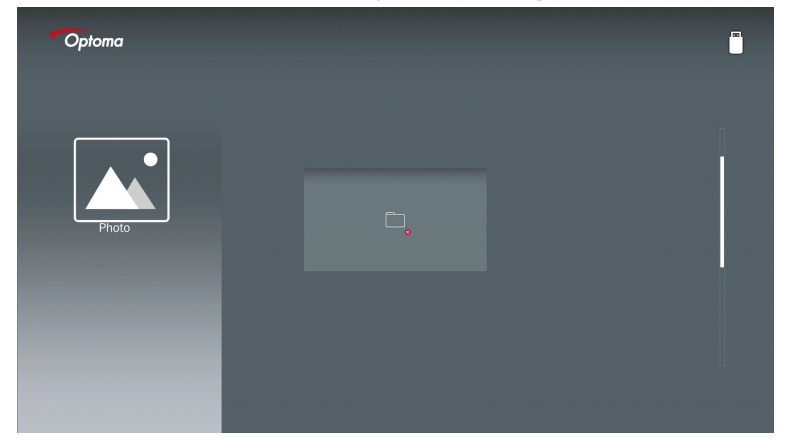

### Žádný USB v režimu Signage

Pokud není v projektoru v režimu Signage aktivována žádná zásuvka USB, zobrazí se stránka s upozorněním níže,

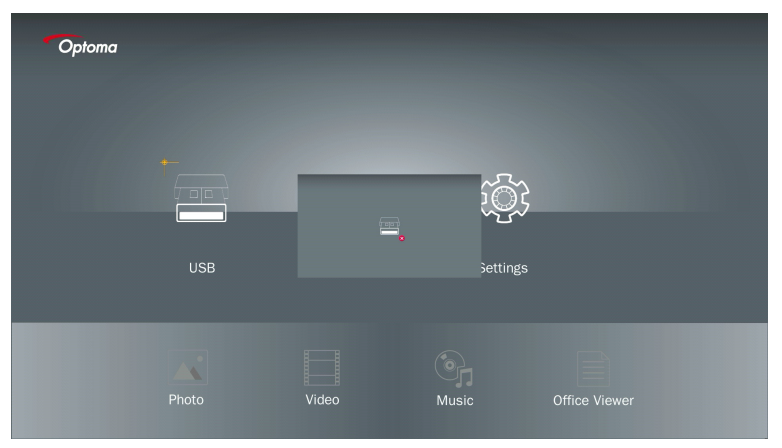

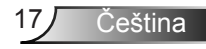

### Bezdrátové připojení Windows

Chcete-li zrcadlit obrazovku přenosného zařízení, postupujte takto:

- 1. Zapojte klíč Wi-Fi.
- 2. Vyberte Zdroj pro zobrazení sítě a připojení EZProjector\_ID přes WiFi

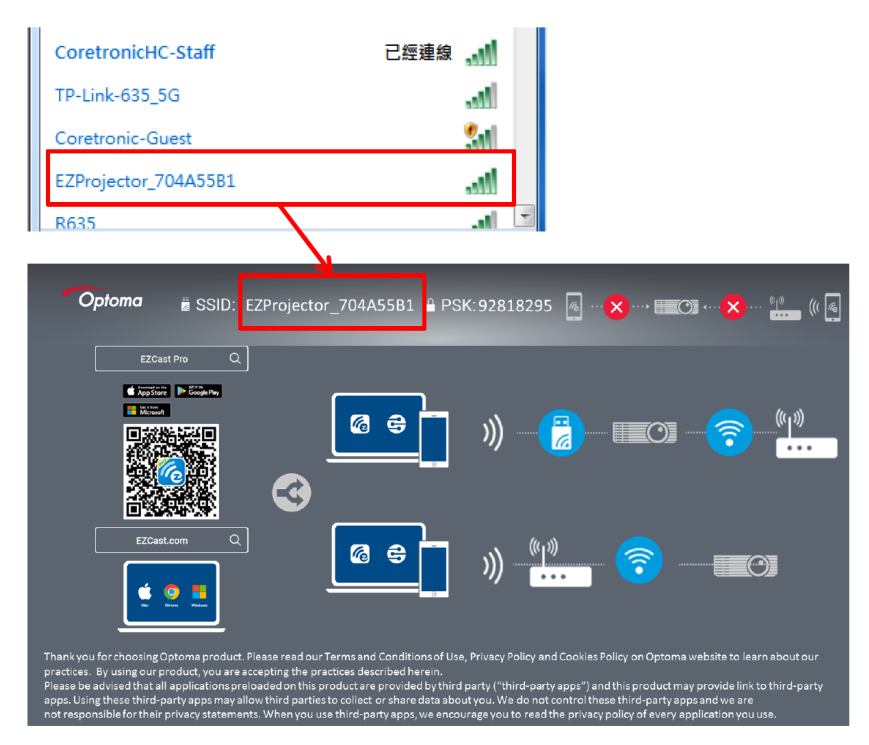

3. Otevřete software EZCastPro.

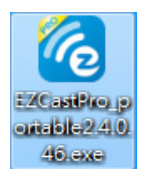

4. Klikněte na Vyhledat zařízení

|                                 | رے<br>Mirror | Extend | ℃<br>Disconnect | (I)<br>Pause | (host | ) EZProje | tor_704A55E | 31 RSign In |
|---------------------------------|--------------|--------|-----------------|--------------|-------|-----------|-------------|-------------|
| High Quality                    |              |        |                 |              |       | Search    | Device      | Direct Link |
| <b>م</b> ان) Audio<br>مراجع ON  | ₽            |        | F               | <u>בן</u>    |       | ſ         |             |             |
| Split Screen                    | €Z           | Note   |                 | Keep         |       | aţ        | r View      |             |
| Comment                         |              |        |                 |              |       |           |             |             |
| <sup>©</sup> Nepod-<br>⊷porovat | ī            |        | H H             |              |       |           |             |             |
| Advanced                        | ø            | ©      |                 | ▶            |       |           |             |             |
| Settings                        | M            | USIC   |                 | Ideo         |       |           |             |             |
|                                 |              |        |                 |              |       |           |             |             |
|                                 |              |        |                 |              |       |           |             | 1354400     |

Část označující červený rámeček není aktuálně podporována.

5. Zadejte heslo

| 24.0.46                                         | A Second State Sugar State |                  |
|-------------------------------------------------|----------------------------|------------------|
| ×<br>Device List                                |                            |                  |
| Pro EZProjector_704A55B1 Wifi                   |                            | J)) 🥷            |
| Password<br>92818295                            | ×                          |                  |
|                                                 |                            |                  |
| Optoma 🗄 SSID: EZProjector_704A55B1 🔒 PSK:92818 | 295 👩🗙, 📰 🔿                | ·×··· •••• (( )  |
| EZCast Pro Q                                    |                            |                  |
|                                                 |                            | <u>ه</u> الله ال |

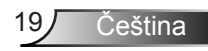

| <b>6 2.7</b> | 0.103                    | the second loss which where a |      |
|--------------|--------------------------|-------------------------------|------|
| ×            |                          |                               |      |
|              |                          | Device List                   |      |
|              | Pro EZProjector_704A55A1 | Wifi                          | )) 🦗 |
|              |                          |                               |      |
|              |                          |                               | 5    |

### Bezdrátové zobrazení systému Windows

Stránka Windows AP je uvedena níže,

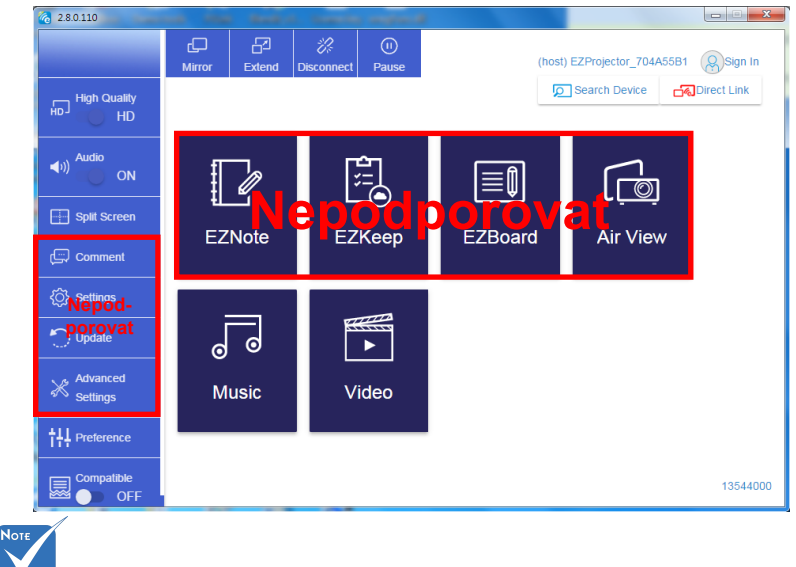

Část označující červený rámeček není aktuálně podporována.

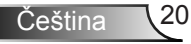

\*Proveďte jedno z následujících:

- V závislosti na operačním systému vašeho mobilního zařízení otevřete App Store (iOS) nebo Google Play (Android) a nainstalujte aplikaci EZCast Pro na svém mobilním zařízení.
- Naskenujte QR kód v menu EZCast Pro s vaším mobilním zařízením a poté postupujte podle pokynů na obrazovce a nainstalujte aplikaci EZCast Pro.

#### Bezdrátové zobrazení plochy

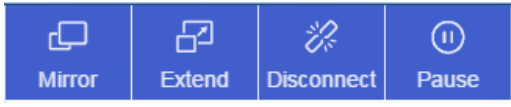

- Zrcadlo: Duplikovat displej
- Rozšířit: Rozšířit displej
- Odpojit: Odpojit bezdrátový displej
- · Pozastavit: Pozastavit zobrazení bezdrátového displeje

#### Video

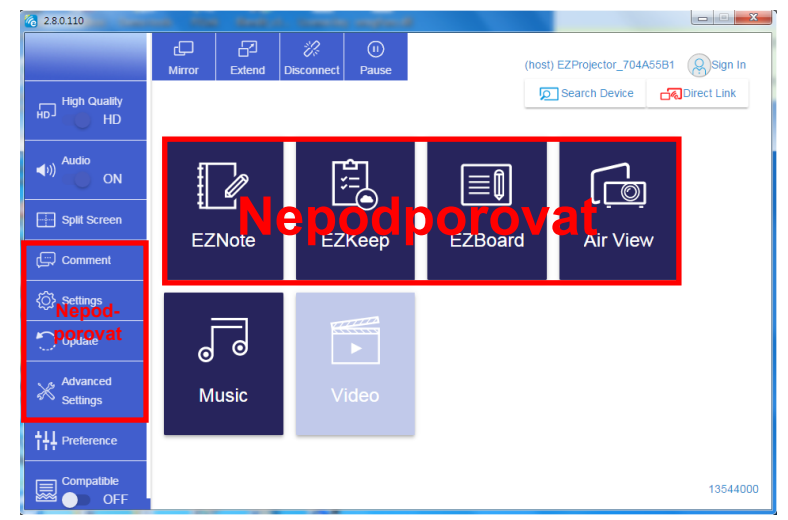

Vyberte video soubor k přehrání

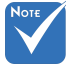

Část označující červený rámeček není aktuálně podporována.

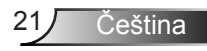

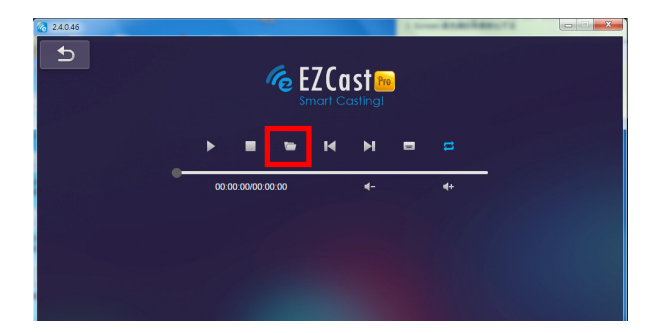

#### Hudba

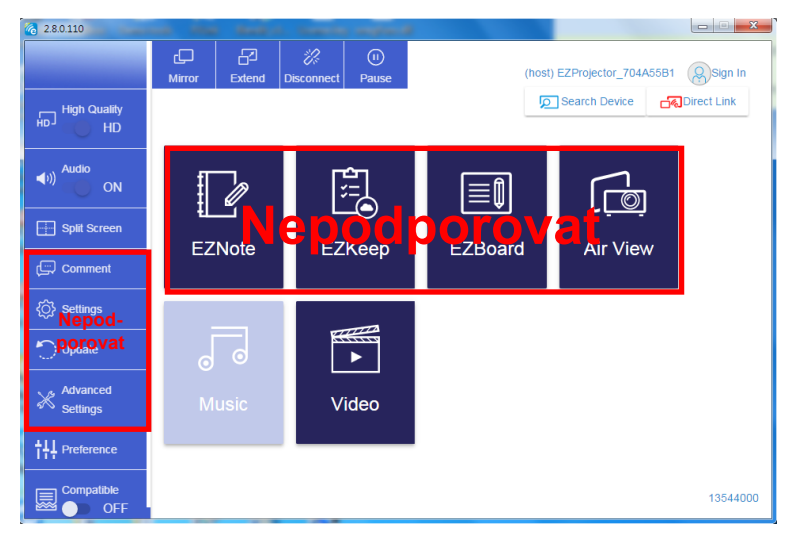

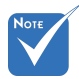

Část označující červený rámeček není aktuálně podporována.

#### Vyberte audio soubor k přehrání

| 2.8.0.110                        |                   |                                  |          |
|----------------------------------|-------------------|----------------------------------|----------|
| 🧑 Open Files                     | <b>a</b> 1        | <b>X</b>                         |          |
| 🕞 🕞 🗸 🗼 電腦 🕨 本機磁環 (D:) 🔸 te      | mp,視訊) 🗸 📢        | 「授尊視訳」                           | **       |
| 組合管理 ▼ 新増資料夾                     |                   | 8 • 🗆 🔞                          | Album    |
| ☆ 我的最愛                           | 名稱                | 日期                               |          |
| () Creative Cloud Files          | 🕌 Signage         | 3/1/2019                         |          |
| 🛛 👔 下載                           | 🎉 warping_demo    | 9/1/2016                         | x        |
| 🧾 最近的位置                          | 퉬 PlaysTV         | 5/1/2016                         | ·        |
| 三 桌面                             | 퉬 Logitech Webcam | 2/23/2016                        | <b>^</b> |
|                                  | 🎉 Raptr           | 11/29/201 選取要預度                  |          |
| 三 兵西                             |                   | 的楣案。                             |          |
| 🧊 媒體櫃                            |                   |                                  | x        |
|                                  |                   |                                  | ×        |
|                                  |                   |                                  |          |
|                                  |                   |                                  |          |
| ●/ 日云<br>Steven Chiang 藤云哲 (中光電) |                   |                                  |          |
|                                  |                   |                                  | X        |
| 檔案:名稱( <u>N</u> ):               | -                 | M4A - File (*.m4a; *.mp3; *.wr 👻 |          |
|                                  |                   | 開啟(O) 🔻 取満                       |          |
|                                  |                   | a.                               |          |
|                                  | 10:12             |                                  | x        |
|                                  |                   | 01                               |          |
|                                  |                   |                                  | 00:10:17 |
|                                  | 00.00.00          |                                  |          |
|                                  |                   |                                  |          |

#### Přehrát hudbu

| 2.8.0.110      |                        |                 |       |            |
|----------------|------------------------|-----------------|-------|------------|
| Ð              | Playlists /            |                 |       | <b>J</b> + |
|                | Title                  | Duration Artist | Album |            |
| Playlists      | 01                     | 10:17           |       | x          |
| E New Playlist | 02                     | 09:46           |       | x          |
|                | 03                     | 09:37           |       | x          |
|                | 04                     | 09:23           |       | ×          |
|                | 05                     | 09:47           |       | x          |
|                | 06                     | 10:39           |       | x          |
|                | 07                     | 10:12           |       | x          |
|                | 08                     | 10:38           |       | ×          |
|                | 09                     | 10:15           |       | ×          |
|                | 10                     | 11:13           |       | ×          |
|                |                        | 10:12           |       |            |
|                | <b>↓</b> )) 😅 00:00:00 | 01              |       | 00:10:17   |

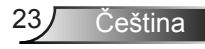

#### Nastavení softwarového nástroje

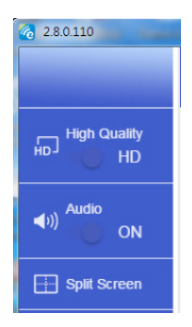

#### Kvalita videa a audia

Můžete zvolit kvalitu zrcadlení a zapnout / vypnout zvuk. Vezměte prosím na vědomí, že díky vysoké spotřebě šířky pásma může být kvalita obrazu nižší.

#### Rozdělení obrazovky a řízení hostitele

Když jste prvním uživatelským odkazem na EZCast Pro a otevřete aplikaci, stanete se "Host".

Hostitel má oprávnění řídit displej, což znamená, že role hostitele může používat všechny funkce bez omezení. Následující nebo novější uživatelé budou považováni za "Guest", některé funkce budou v režimu Guest zakázány a budete muset získat oprávnění hostitele k zobrazení.

Zařízení EZCast Pro umožní max. 4 uživatelé se mohou zobrazovat na obrazovce společně, ale pouze hostitel může rozhodnout o pozici, kterou chce, ostatní obrazovky hosta budou automaticky umístěny po povolení požadavku.

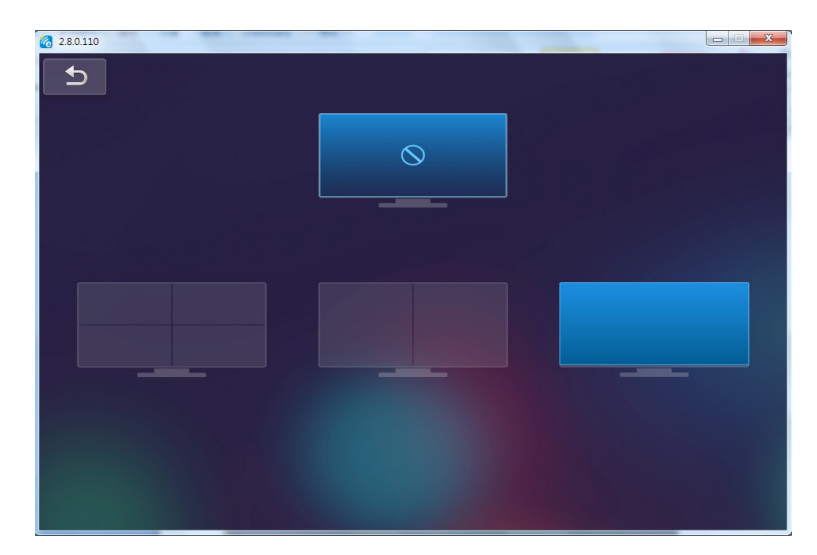

### Bezdrátové připojení mobilního operačního systému

Chcete-li zrcadlit obrazovku přenosného zařízení, postupujte takto:

- 1. Zapojte klíč Wi-Fi.
- 2. Otevřít EZCastPro APP

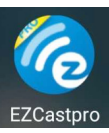

3. Vyberte Zdroj pro zobrazení sítě a připojení EZProjector\_ID přes WiFi

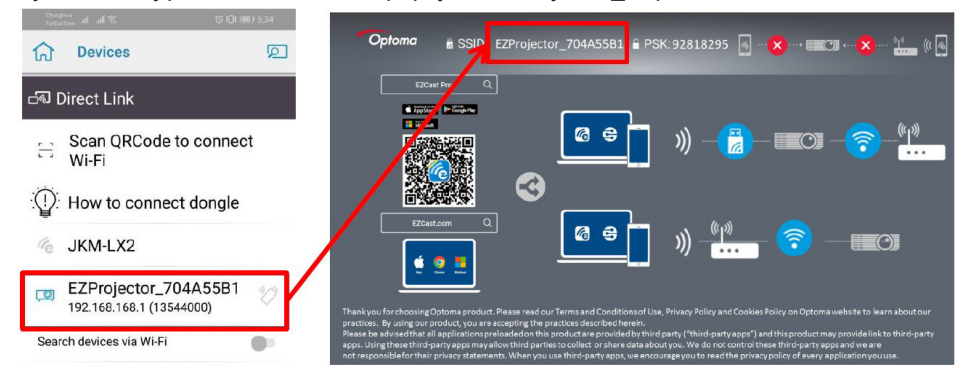

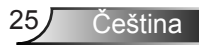

4. Níže je uvedena stránka Android APP OOBE,

|                                                                                                    |                                           |                                          | Denne Davin             | ≡ √ ⊠    |
|----------------------------------------------------------------------------------------------------|-------------------------------------------|------------------------------------------|-------------------------|----------|
| 0                                                                                                    | 2                                         | 0                                        | Direct Link             | EZBoard  |
| SSID<br>PR012345678                                                                                                    |                                           | AirSetup                                 | 12345678:de / IP / Name | Document |
| Pasoword: 12345678                                                                                                    | El ElChand                                | Anno 2007 INC. >                         | Enter                   | ArView   |
| The second second secon | Devices Cancel<br>Find Devices DirectLink | Wifi Setup<br>Office Wifi                |                         | Photo    |
|                                                                                                    |                                           | Here (P)<br>Here (W) (P)<br>Addan (P) () |                         | Carriera |
|                                                                                                    |                                           |                                          |                         | Web Web  |
|                                                                                                    |                                           |                                          |                         |          |
|                                                                                                    |                                           |                                          |                         |          |
|                                                                                                    | 0 0                                       | 4 O D                                    |                         | < 0 🗆    |

### Bezdrátové zobrazení mobilního OS

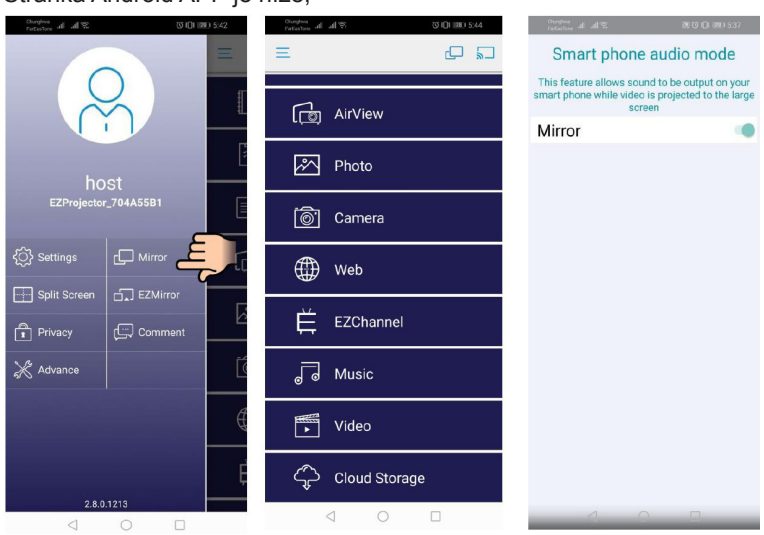

Stránka Android APP je níže,

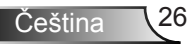

#### Video

Vyberte video soubor k přehrání

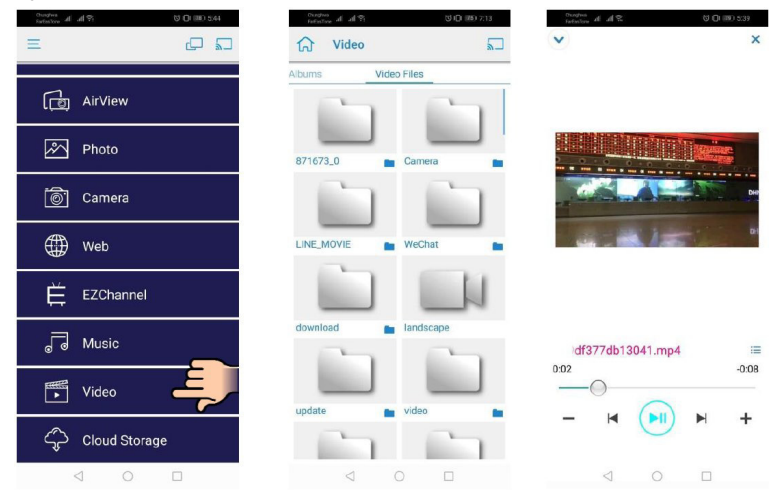

#### Hudba

Vyberte audio soubor k přehrání

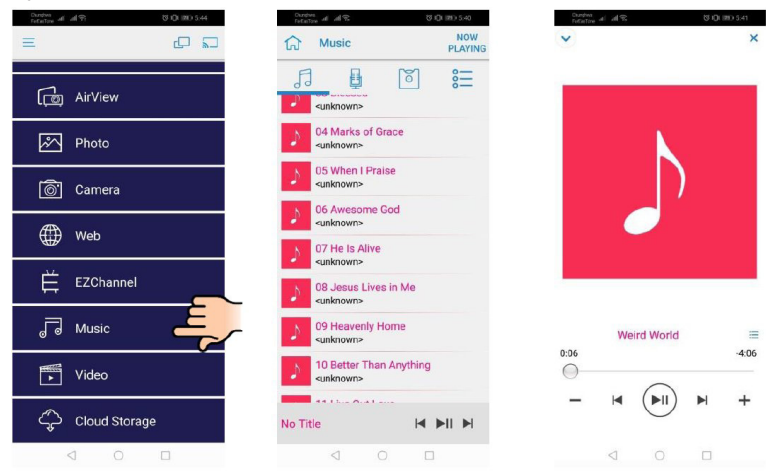

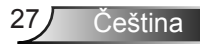

#### Nastavení APP

#### Rozdělení obrazovky a řízení hostitele

Když jste prvním uživatelským odkazem na EZCast Pro a otevřete aplikaci, stanete se "Host".

Hostitel má oprávnění řídit displej, což znamená, že role hostitele může používat všechny funkce bez omezení. Následující nebo novější uživatelé budou považováni za "Guest", některé funkce budou v režimu Guest zakázány a budete muset získat oprávnění hostitele k zobrazení.

Zařízení EZCast Pro umožní max. 4 uživatelé se mohou zobrazovat na obrazovce společně, ale pouze hostitel může rozhodnout o pozici, kterou chce, ostatní obrazovky hosta budou automaticky umístěny po povolení požadavku.

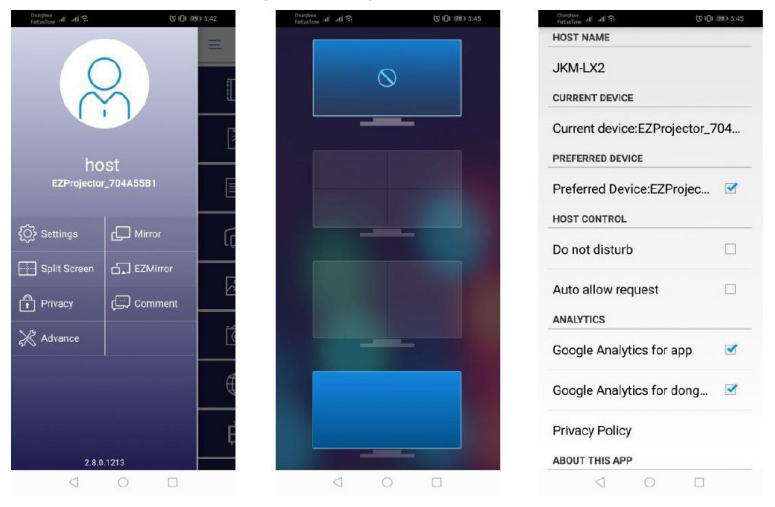

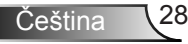

### Podporovaná funkce

| Zařízení | Funkce             | Omezení                                       |  |
|----------|--------------------|-----------------------------------------------|--|
| Notebook | Zrcadlení          | Windows 10                                    |  |
|          | Rozdělit obrazovku | Poznámka: Režim rozšíření není<br>podporován. |  |
| iOS      | Foto               | Zrcadlení obrazovky a obsah videa             |  |
|          | Dokument           |                                               |  |
|          | Kamera             |                                               |  |
|          | Rozdělit obrazovku |                                               |  |
| Android  | Zrcadlení          | Obsah videa není podporován                   |  |
|          | Foto               |                                               |  |
|          | Dokument           |                                               |  |
|          | Kamera             |                                               |  |
|          | Rozdělit obrazovku |                                               |  |

### Systémové požadavky

| Operační systém/Položka                                                                                                    | Požadavek                                                            |  |
|----------------------------------------------------------------------------------------------------|----------------------------------------------------------------------|--|
| Windows                                                                                                    |                                                                      |  |
| CPU                                                                                                    | Dual Core Intel Core i 2.4GHz                                        |  |
| Paměť                                                                                                    | DDR 4GB a vyšší                                                      |  |
| Grafická karta                                                                                                    | 256MB VRAM nebo vyšší                                                |  |
| Operační systém                                                                                                    | Windows 7 / 8.0 / 8.1 / 10 nebo vyšší                                |  |
| Poznámka: ‡‡<br>Procesory ATOM a Celeron nejsou podporovány.<br>‡‡ Operační systém s verzí starter není podporován.<br>‡‡ Režim rozšíření nemusí podporovat některé notebooky s operačním systémem Win-<br>dows 10. |                                                                      |  |
| Мас                                                                                                    |                                                                      |  |
| CPU                                                                                                    | Dual Core Intel Core i 1.4GHz nebo vyšší<br>PowerPC není podporován. |  |
| Graická karta                                                                                                    | Grafická karta Intel, nVIDIA nebo ATI s 64MB VRAM nebo vyšší         |  |

| OS                                                   | Mac OS X 10.11 nebo vyšší           |  |  |
|------------------------------------------------------|-------------------------------------|--|--|
| Poznámka: Zajistěte, že je operační systém aktuální. |                                     |  |  |
| iOS                                                  |                                     |  |  |
| iOS                                                  | iOS 10 nebo vyšší                   |  |  |
| Zařízení                                             | Všechny modely iPhone™ po iPhone 5  |  |  |
|                                                      | Všechny modely iPad™ po iPad mini 2 |  |  |
| Úložiště                                             | Minimálně 40 MB volného úložiště    |  |  |
| Android                                              |                                     |  |  |
| Telefon/Pad                                          | Android 5.0 nebo vyšší s 1GB RAM    |  |  |
| Rozlišení                                            | WVGA ~ 1080p                        |  |  |
| CPU                                                  | Quad Core nebo vyšší                |  |  |
| Úložiště                                             | Minimálně 40 MB volného úložiště    |  |  |

#### www.optoma.com